## 淑徳大学 東京図書館 OPACマイページの使い方

学生用 使いこなし 編

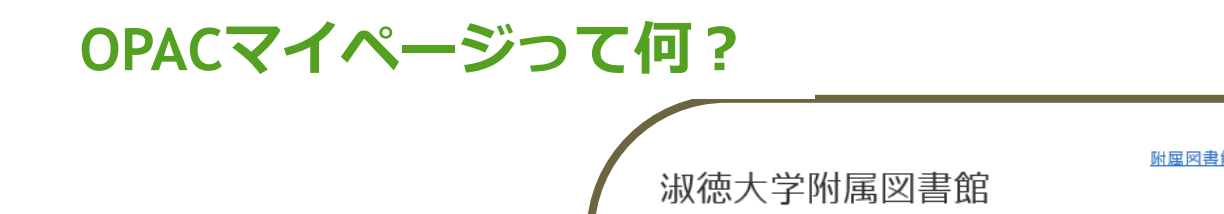

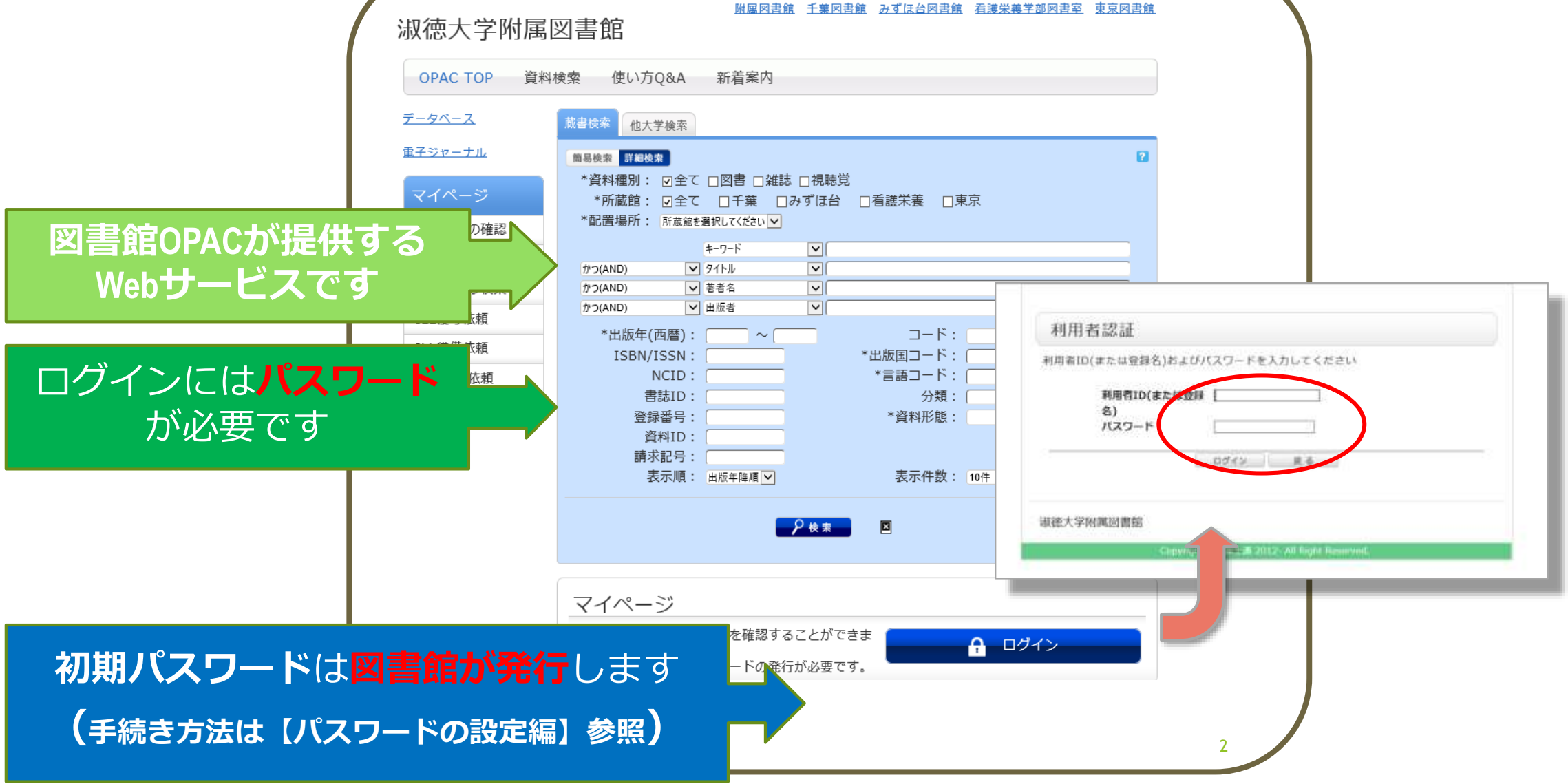

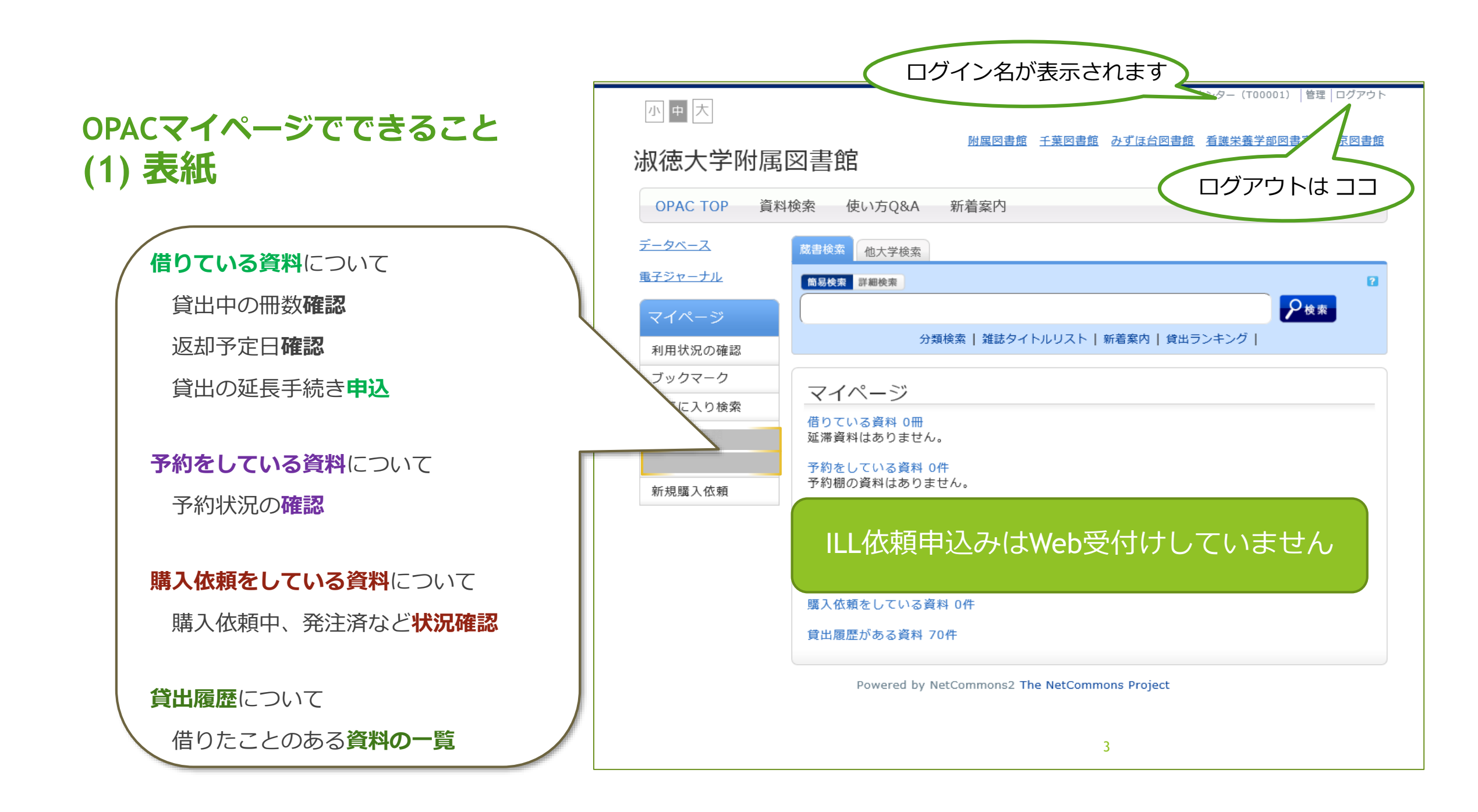

## OPACマイペ (2)利用状

| OPACマイページでできること                                             | 利用状況一覧 マイフ                       | オルダ                                                          |
|-------------------------------------------------------------|----------------------------------|--------------------------------------------------------------|
| (2)利用状況の確認                                                  | 貸出履歷一覧 1冊~                       | 10件(金77件)                                                    |
|                                                             | 利用状況一覧 > 資出層                     | 歴一覧                                                          |
|                                                             | 貸出履歴を確認できます。また                   | - 履歴の明珠を行うこともできます。 🔛                                         |
|                                                             | (黄出日(陰間) ~) 10(キ ~)              | 1 2 3 4 5 6 次へ 🕨                                             |
|                                                             | No. 🗍 貸出日                        | <b>长</b> 节 雷拉寧道                                              |
|                                                             | 1 2020/10/12                     | 芬生の世界 / 廣井龍一署. 一 講談社, 1997 (歴史発揮; 6).                        |
|                                                             | 2 🗋 2020/09/30                   | 人生論あなたは許ダコが好きか嫌いか:女二人の手紙のやりとり/ 佐藤美子。小<br>島豊子著、一小学館、2020.     |
|                                                             | 3 🗍 2020/09/30                   | ふだん石の寺田実奈 / 池内了著, 平凡社, 2020.                                 |
| 利用状況一覧マイフォルダ                                                | 4 🗋 2020/05/18                   | 王(Tema):古代を彩る星宝 / 古代歴史文化協議会編, 八一ベスト出版,<br>2018.              |
|                                                             | 5 🖸 2020/03/26                   | 高齢者と原族のためのQ&A: 法的トラブルから医療・介護支援まで / 延命法律事<br>政府編、 法学書院, 2015. |
| 〔〕<br>貸出一覧 1冊~2冊 (全2冊)                                      | 6 🗋 2020/03/26                   | MERETSENDERCHARD, FIRE ARE MERENNES                          |
| 利用状況一覧 🕨 貸出一覧                                               |                                  |                                                              |
| 谷山岸辺を破辺できます また 近却口を延らすスマレナできます 🔽                            | 7 🖸 2020/03/04                   | 自分が以前に利用した本を確認できます                                           |
|                                                             | a [] 2020/02/19                  |                                                              |
|                                                             | 9 🗋 2020/01/25 A2                |                                                              |
| No.□ 状態 貸出館 返却期限日 貸出日 巻号 書誌事項                               | '20                              | ロッコ '19-'20、 改訂、 ダイヤモンド・ビッグ社、2018、                           |
| 1 □ 東京 <b>2020/10/26</b> 2020/10/12 サキの忘れ物 / 津村記久子著, 新      | <u>10 2020/01/11</u><br>潮社,2020. | ヤマトの王昰: 桜井茶白山古墳・メスジ山石橋 / 千賢久着- 一新景社, 2008                    |
| 2 □ 東京 <b>2020/10/26</b> 2020/10/12 ['21 内定を決める!面接の極意:自己PR・ | ・志望動機・マ                          |                                                              |
| 年度 ナー・グループディスカッション / ※                                      | 酒井正敬著;                           |                                                              |
| 現在借りている本を一覧で確認できます                                          | 書店, 2009.                        |                                                              |
|                                                             |                                  |                                                              |

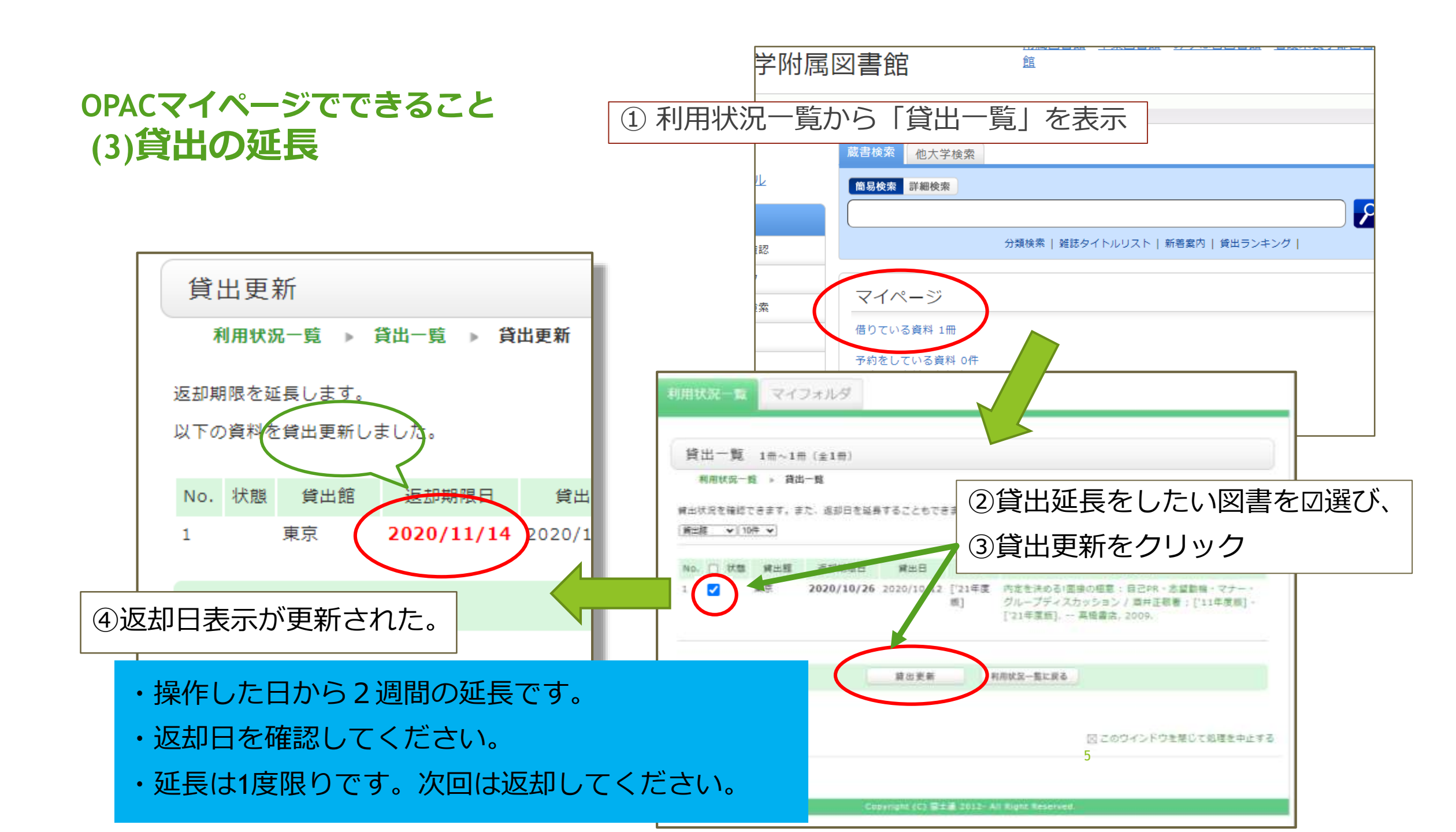

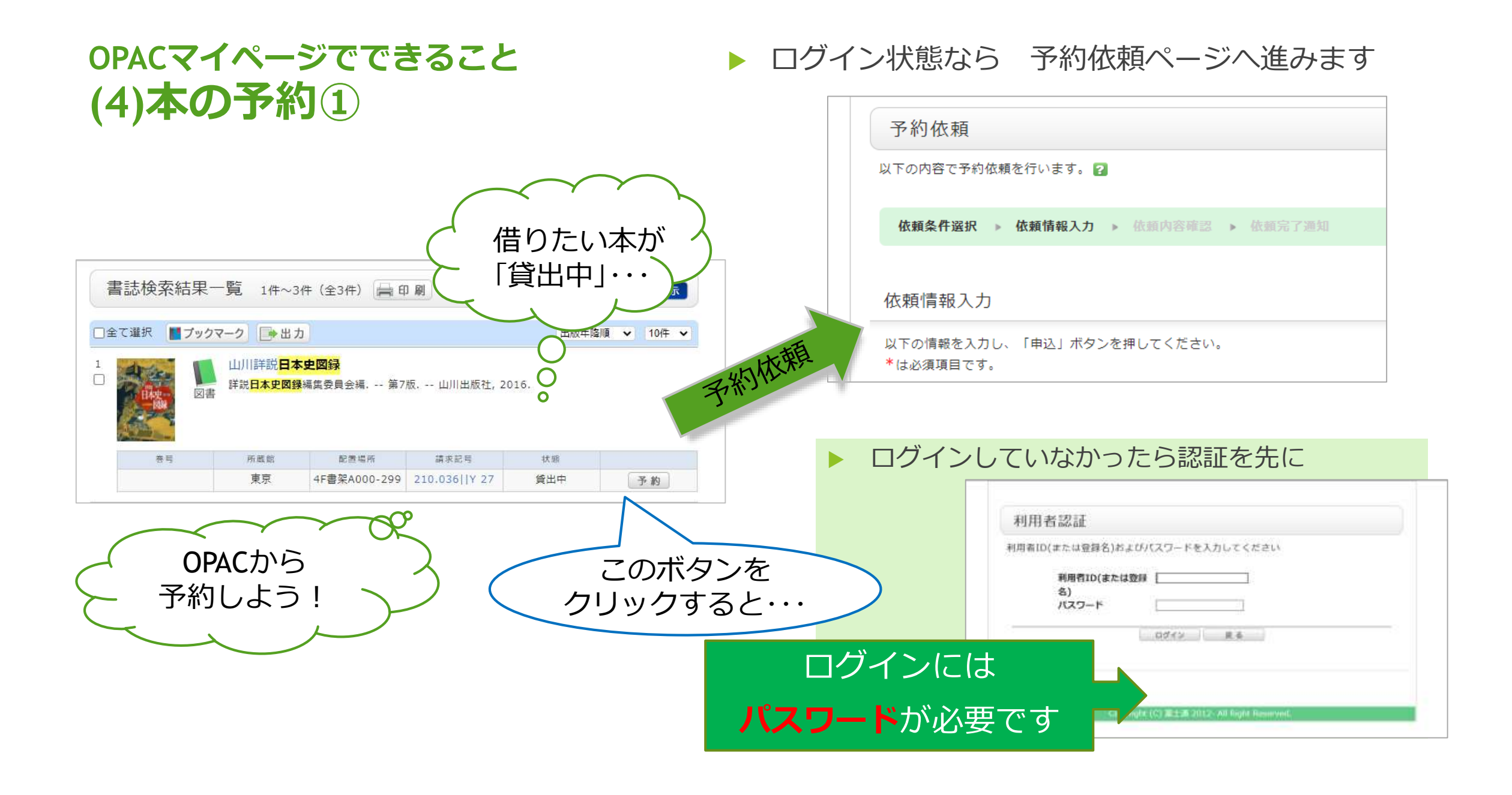

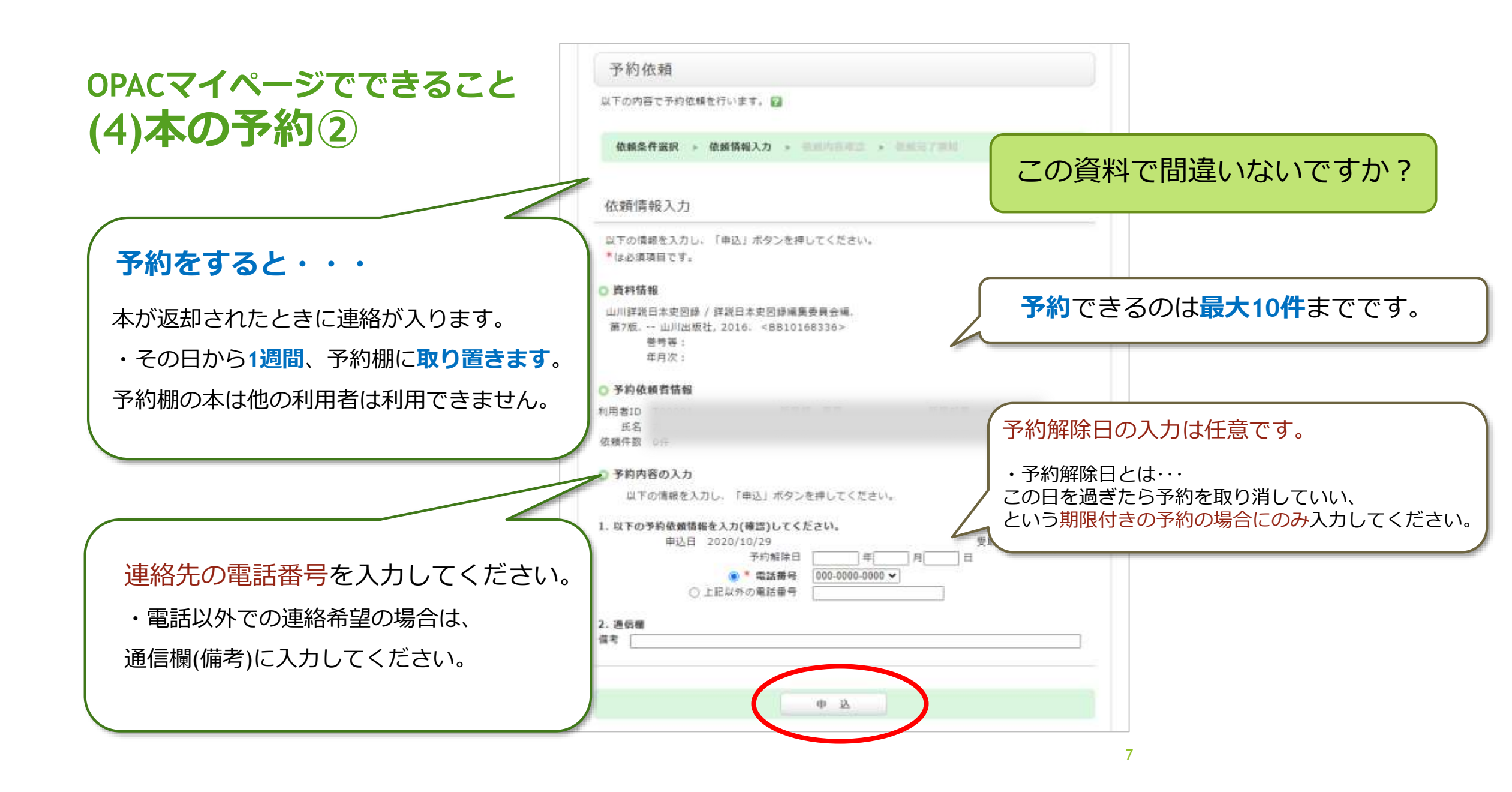